## DAFTAR GAMBAR

| Gambar 2.1 Logo PT Global Inovasi Siber Indonesia(CyberArmy)      | 21 |
|-------------------------------------------------------------------|----|
| Gambar 2.2 Diagram Kerja PT Global Inovasi Siber Indonesia        | 22 |
| Gambar 3.2.1 Alur Pekerjaan Projek Aplikasi                       | 28 |
| Gambar 3.3.1 Logo Aplikasi Objective Key Results (OKR)            |    |
| Gambar 3.3.1.1 Langkah-Langkah Proses User Centered Design        | 29 |
| Gambar 3.4.1 Use Case Diagram Aplikasi Objective Key Results(OKR) | 33 |
| Gambar 4.1 Profesi Responden                                      | 36 |
| Gambar 4.2 <i>Tools</i> Pemantauan Kinerja Anggota Tim            | 37 |
| Gambar 4.3 Dashboard Member                                       | 42 |
| Gambar 4.4 Penilaian Member                                       | 43 |
| Gambar 4.5 <i>Dashboard</i> PIC                                   | 44 |
| Gambar 4.6 Penilaian PIC                                          | 45 |
| Gambar 4.7 Dashboard Admin                                        | 47 |
| Gambar 4.8 Page Data OKR                                          | 48 |
| Gambar 4.9 <i>Page Data</i> Divisi                                | 51 |
| Gambar 4.10 Kelola Pengguna                                       | 52 |
| Gambar 4.11 Halaman Login Admin                                   | 54 |
| Gambar 4.12 Halaman Lupa Password Admin                           | 54 |
| Gambar 4.13 Main Dashboard Admin                                  | 55 |
| Gambar 4.14 Pop Up Aktivitas Terakhir                             | 55 |
| Gambar 4.15 Pop Up Undang Anggota                                 | 56 |
| Gambar 4.16 Halaman Profil Admin                                  | 56 |
| Gambar 4.17 Halaman Detail Aktivitas Admin                        | 57 |
| Gambar 4.18 Halaman Edit Profil Admin                             | 57 |
| Gambar 4.19 Halaman Edit Password Admin                           | 58 |

| Gambar 4.20 Halaman Kategori                                                     | 58 |
|----------------------------------------------------------------------------------|----|
| Gambar 4.21 Tampilan Tambah Kategori(Atas) dan Edit Kategori(Bawah)              | 59 |
| Gambar 4.22 Halaman OKR                                                          | 59 |
| Gambar 4.23 Detail Divisi OKR                                                    | 60 |
| Gambar 4.24 Detail Posisi OKR dan Pencapaian Penilaian                           | 60 |
| Gambar 4.25 Edit Target OKR                                                      | 61 |
| Gambar 4.26 Halaman Penilaian                                                    | 61 |
| Gambar 4.27 Detail Divisi Penilaian                                              | 61 |
| Gambar 4.28 Detail Karyawan Posisi                                               | 62 |
| Gambar 4.29 Detail Penilaian Karyawan                                            | 62 |
| Gambar 4.30 Tambah atau Edit Total Nilai <i>Pop Up</i>                           | 63 |
| Gambar 4.31 Notifikasi Note dalam Detail Penilaian Karyawan                      | 63 |
| Gambar 4.32 Halaman Divisi                                                       | 64 |
| Gambar 4.33 <i>Pop Up</i> Tambah (Atas) atau Edit Divis <i>i</i> (Bawah)         | 64 |
| Gambar 4.34 Halaman Posisi                                                       | 65 |
| Gambar 4.35 Halaman Menambah Data Posisi (Atas) dan Mengedit Data Posisi (Bawah) | 65 |
| Gambar 4.36 Halaman Kelola Karyawan                                              | 66 |
| Gambar 4.37 Menambah Karyawan (Atas) dan Mengedit Karyawan (Bawah)               | 67 |
| Gambar 4.38 Detail Statistik Karyawan                                            | 67 |
| Gambar 4.39 Halaman <i>Login</i> PIC                                             | 68 |
| Gambar 4.40 Halaman Lupa <i>Password</i> PIC                                     | 68 |
| Gambar 4.41 Dashboard PIC                                                        | 69 |
| Gambar 4.42 Detail Aktivitas Terakhir PIC                                        | 69 |
| Gambar 4.43 Profil PIC                                                           | 70 |
| Gambar 4.44 Edit Profil PIC                                                      | 70 |
| Gambar 4.45 Edit <i>Password</i> PIC                                             | 71 |
| Gambar 4.46 Halaman Penilaian awal untuk PIC                                     | 71 |

| Gambar 4.47 Halaman Detail Karyawan untuk PIC                   | 71 |
|-----------------------------------------------------------------|----|
| Gambar 4.48 Detail Penilaian Karyawan untuk PIC                 | 72 |
| Gambar 4.49 Tambah atau Edit Total Nilai <i>Pop Up</i> PIC      | 72 |
| Gambar 4.50 Notifikasi Note dalam Detail Penilaian Karyawan PIC | 73 |
| Gambar 4.51 Kelola Karyawan untuk PIC                           | 73 |
| Gambar 4.52 Detail Statistik Karyawan untuk PIC                 | 74 |
| Gambar 4.53 Halaman <i>Login Member</i>                         | 74 |
| Gambar 4.54 Halaman Lupa Password Member                        | 75 |
| Gambar 4.55 Halaman Dashboard Member                            | 75 |
| Gambar 4.56 Halaman Halaman Aktivitas Terakhir Dashboard Member | 76 |
| Gambar 4.57 Halaman Penilaian                                   | 76 |
| Gambar 4.58 Halaman Edit Penilaian Dashboard Member             | 77 |
| Gambar 4.59 Notifikasi Note Penilaian Dashboard Member          | 77 |
| Gambar 4.60 Halaman Profil <i>Member</i>                        | 78 |
| Gambar 4.61 Edit Profil <i>Member</i>                           | 78 |
| Gambar 4.62 Edit Password Member                                | 79 |